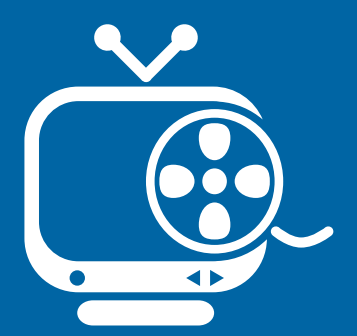

# <mark>let us</mark> guide you

Your Interactive Program Guide (IPG) will help you get the most out of all CentraCom Digital Cable has to offer.

Using Your Remote Using Your Cable Set-Top Box Accessing Your IPG Menus Mini Guide Searching for Program Listings Flip Bar Favorites DVR Parental Controls

# using your remote

#### \_\_\_\_T

Press to enable control of your TV. (Note: This feature requires the digital remote to be programmed to operate your TV.)

#### LIST

Press to display a list of your recorded programs.

#### **REPLAY**

REPLAY

EXIT

SUIDE

 $\bigcirc$ 

4

7

П

Ŧ

OK

B

2

5

8

 $\bigcirc$ 

Ð

Press to jump back 15 seconds for an instant replay.

#### HELP

When using the Guide, press for helpful on-screen information.

#### EXI

Press to exit the interface and return to current video program.

#### GUIDE

Press for a shortcut to TV listings organized by time.

#### <u>OK</u>

Press to select a highlighted item. Also shows or hides program information while watching TV.

#### SWAP

Use to watch two programs at once. See inside for more information.

#### POWER

Press to individually turn on or off the DVR, TV, or AUX component.

### CABLE

(<sup>1</sup>)

LIVE TV

MENI

 $\odot$ 

3

6

3

 $\bigcirc$ 

Press to enable control of your digital cable / DVR box.

### PAY-PER-VIEW

Press PPV to access the menu of available Pay-Per-View programming. (Not available in all areas.)

### VIDEO CONTROL

In CABLE mode, these buttons pause, fastforward, rewind and stop any DVR or PPV program selected. In the AUX mode, these buttons will control a VCR or DVD player, if programmed.

### LIVE TV

Press to skip forward to live programming.

### <u>INFO</u>

Press to see a description of the highlighted program, if available.

#### <u>MENU</u>

Press once to go to the Quick Menu or twice to go to the Main Menu.

### ARROWS

Press to move the highlight to the next field in a menu or screen. Also use to browse what's on other channels while watching TV.

# using your set-top box

Ventilation: Your set-top box is ventilated to protect it from overheating. To ensure its reliability, the openings should never ever be covered up. Never stack other AV equipment or place lights, books, magazines, etc. on top of the set-top box.

Also, never place magnets or magnetic/static dust removal devices on or near your set-top box.

Liquid or Moisture: Don't expose your set-top box to any liquid or moisture. If you need to clean your set-top box, unplug it from the electrical outlet and then use a damp cloth. Don't use liquid or aerosol cleaners, or any magnetic/static cleaning device.

If you have any questions or need additional advice when setting up your cable system, please refer to our Web site.

# accessing your ipg menus

# quick menu

- Press MENU e on your remote while in the guide or while watching a program to access the Quick Menu.
- Press the < > buttons on the remote to move through the shortcuts.
- Press **OK** (**w**) to select the highlighted item.
- To exit the Quick Menu and return to watching TV, press EXIT 📼

### quick menu icons key

- 🔯 Main Menu
- 🔤 Kids Search Menu
- 回 High Definition Menu
- 🔍 Search Menu
- 🔯 Sports Search Menu

### main menu

- Press MENU (m) twice to access the Main Menu.
- To move the highlight, press the < ► ▲▼ buttons on the remote.
- Press OK ( to select the highlighted item.
- To exit the Main Menu and return to watching TV, press EXIT 📼

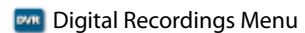

- 🔤 Pay-Per-View Menu
- 💟 Favorites List
- 🔛 Movies Search Menu
- Parental Controls

| CentraCom 2014   | -             |
|------------------|---------------|
| Laringe By Door  |               |
| Mathinith Durnet | Part Mate     |
| Search           | ( remations ) |

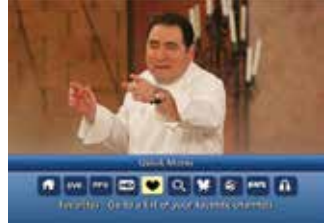

# mini guide

You can use the Mini Guide to browse what's on other channels without missing a minute of what you're watching.

- Press OK (a) and then any of the < > A buttons on your remote to browse by channel and time.
- The yellow highlight appears on the program listing, and the Mini Guide stays on screen, allowing you to see what's on other channels.

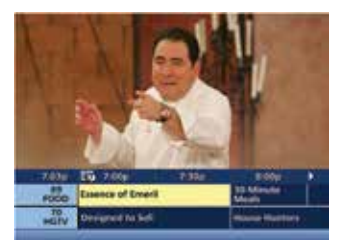

# **searching** for program listings

# by time or channel

View start times, titles, ratings and descriptions. Listings are color coded to help you identify program types:

| Blue: regular programs                                   | Purple: movies                                                                                                    |
|----------------------------------------------------------|----------------------------------------------------------------------------------------------------|
| Green: sports                                            | Light blue: children's programs                                                                                                    |
| <ul> <li>Press GUIDE end on your remote.</li> </ul>      | CentraCom 100pr CC<br>Lawrence of Lawrence of |
| Select Listings By Time or<br>Listings By Channel in the | The 4 EG 1000 F1312 E000 F<br>The 4 EG 1000 F1312 E000 F<br>224/2000 F1000                                                                                                    |

Main Menu.

# by category

- Select **Q** in the Quick Menu or select **Search** in the Main Menu.
- View program listings by category such as *Movies* or *Sports*.
- Subcategories help you focus your search even further.
- Press OK ( to select the highlighted item.
- Press EXIT or to return to the last channel you were viewing.

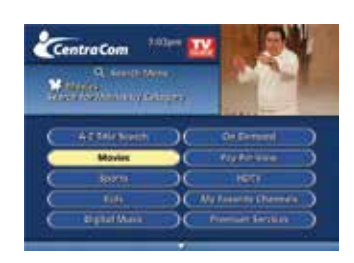

| All Announa Marian |           | 100 | 1             |           |
|--------------------|-----------|-----|---------------|-----------|
| -                  | Al Mosles |     | Ca Damand     | -         |
| $\overline{c}$     | Albert    | SC  | Abusture      | 5         |
| $\subset$          | Growth    | DC  | Demandering : | 5         |
| Ć                  | Dista     | C   | Planne        | $\supset$ |
| -                  | Manual .  |     | Musican       |           |

# **flip** bar

The Flip Bar appears every time you change channels to make it easy to see what's on now. The current channel number, program name, rating and start and end times are conveniently displayed.

- Press CHAN + to change channels and see the Flip Bar on screen.
- Press OK (or ) to make the Flip Bar disappear and reappear.
- Press INFO (m) for additional program details. Use the Action lcons at the bottom of the Program Information screen to set a Reminder and much more.

# action icons key

- 🔄 Return to previous screen
- Set or cancel reminder
- 💿 Watch this channel/program 💟 Save channel in Favorites
- 🚯 Place a lock on program

# favorites

# add or remove favorites

- Select 2 in the Quick Menu or select Favorites in the Main Menu.
- As you scroll through the channels, press the FAV button to select or deselect favorites.
- Press EXIT (x) to return to the last channel you were viewing, or press LAST (us) to return to the Main Menu.

# access your favorites

- Press FAV while watching TV to change to your next favorite channel.
- Press FAV while looking through the channel listings to highlight your next favorite channel.

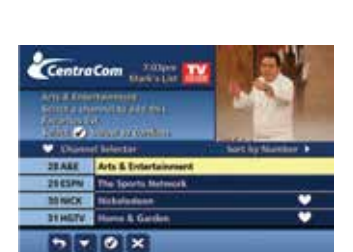

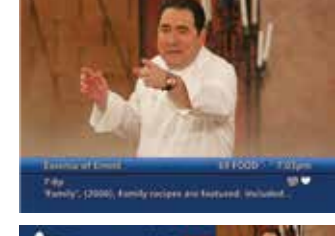

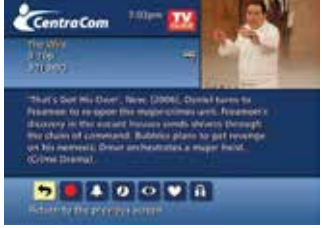

- Set or cancel recording
- See all program air times

# dvr

A Digital Video Recorder (DVR) offers you a whole new way to watch TV—by giving you the convenience and control to watch your favorite shows according to your schedule. Record your favorite show, pause live TV or create an instant replay.

### record a program

You have three different ways to record a program:

- Press RECORD 
   while watching TV or viewing your TV listings. A menu will pop up with several recording options.
- Select from the Action lcons.
- Manually schedule a recording by selecting min the Quick Menu or DVR in the Main Menu.

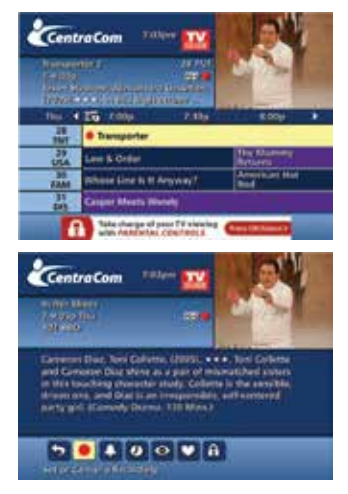

# watch a program

- Press **MY DVR** on your remote to access a list of your recorded programs.
- Highlight the program you want to watch using the ▲▼ buttons and press OK ∞
- Press **>** when you are ready to begin viewing the program.

Your DVR utilizes features similar to those found on your VCR or DVD player—just press Play, Stop, Pause, Rewind or Fast-Forward on your remote. Press (()) to return to live TV.

# parental controls

With the increased variety on digital cable, there's also some programs that, quite frankly, are not appropriate for children. But don't worry, we've included an integrated parental control feature as part of your system.

# to set parental controls

- Select 
   In the Quick Menu or Parental Controls in the Main Menu.
- Enter your 4-digit Locks PIN and follow prompts.
- Press EXIT (a) to return to the last channel you were viewing, or press LAST (a) to return to the Main Menu to continue setting up your locks.
- Enter your 4-digit code, and follow the prompts on the Parental Control Menu. Use
   ▲ ► to select restrictions. You may restrict viewing by title, TV rating, movie rating, and channel. You may also choose to hide all Adult Titles by highlighting the Adult Titles option and press HIDE using the ► button.

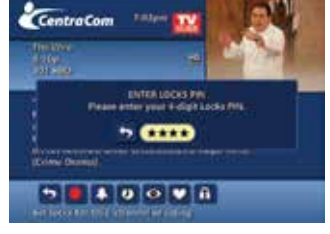

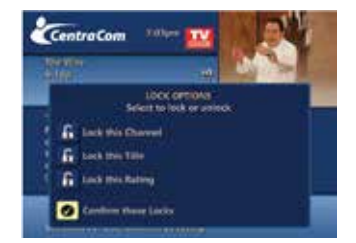

### to view a restricted program

Locks may be temporarily removed by re-entering the Parental Control Menu (using your 4-digit Locks PIN) and pressing buttons until the locked title, rating or channel appears. Press **LOCK**. The padlock will disappear, indicating that the restrictions have be removed.

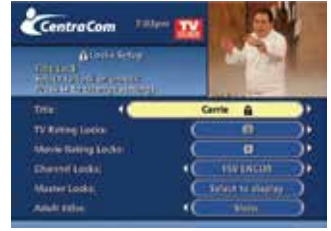

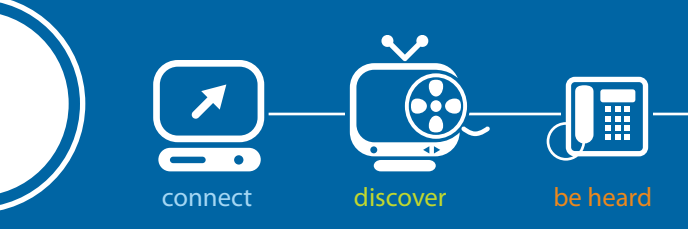

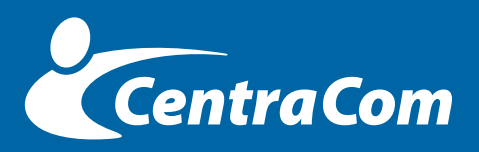

1 (800) 427-8449 www.centracom.com